# 【TypeStream Visual】簡易操作説明書

# Ver.1.0.0 第1版

| 作成者   | 株式会社ベリタス  |
|-------|-----------|
| 作成日   | 2018年3月2日 |
| 最終更新日 | 2018年3月2日 |

# 目次

## ソフトウェアについて

### 推奨スペック

以下のパソコンのスペックを推奨する

- $\cdot$  Microsoft® Windows® 7.0, SP1 operating system, 64-bit
- $\cdot\,$  8-core processor, or 4-core with hyperthreading
- $\cdot \,$  16 GB RAM
- $\cdot$  8-bit graphic adapter and display with 1280 x 960 screen resolution
- · Microsoft .NET 4.6.1 Framework (included in installation package)
- · Microsoft Visual C++ 2005 SP1 Redistributable package (included in installation package)
- $\cdot\,$  Microsoft SQL Express 2014 (included in installation package)
- · Crystal Reports 13.0.17 Runtime for .Net 4.6.1 (included in installation package)

※Windows10 でも動くことが確認されている

### アクティベーションについて

このソフトウェアは、アクティベーションを行う必要があります。 コントロールパネル→システム内の「コンピューター名」を株式会社ベリタス テックサポート (techservice@veritastk.co.jp)までご連絡ください。 サポートから送られてきたファイルは、「C:¥OLI TSV¥data¥temp」においてください。

(注意)
ライセンスファイルは、1年毎の更新となります。ライセンスが無効になる一ヶ月前に更新の警告がでますので、再度株式会社ベリタス テックサポートまでご連絡ください

### 基本設定

#### User の設定

User の確認・変更および新規作成は、以下の場所から行える Profile → List User

また、権限は2種類ある Lab Supervisor: すべての権限がある Lab Technologist

#### Database の設定

年度ごと、プロジェクトごとなどというように、基本の Database を分けることが可能です。 詳細は、株式会社ベリタスまでお問い合わせください。

### リファレンスファイルインストール

#### Serology Reference file

- 1. Utilities  $\rightarrow$  Update Reference  $\rightarrow$  Update Reference file を選択
- 2. 「Serology Equivalent」を選択し、「Auto Update」をクリック

#### NMDP, P and G code

- 1. Utilities → Update Reference → Update Reference file  $\overline{c}$  選択
- 2. 「NMDP」「P Group」「G Group」を選択し、「Auto Update」をクリック

#### **IMGT** Library

- 1. Utilities → Update Reference → Update Reference file を選択
- 2. 「Catalog」を選択し、「Auto Update」をクリック
- 3. 下段の「All Catalogs」を選択し、上段のインポートしたい Library にチェックを入れ、「import」をクリック。1 つずつしかインポートできないため、複数を入れたい場合は、この作業を繰り返す

D Update Re

Last Update: 3:29.0/2017.July, Nov 03, 2017

AONE LAMBDA

ero\_equivalent\_2017.January-Rev1 (\_\_\_\_csv ero\_equivalent\_2017.January-Rev1 csv ero\_equivalent\_2017.January-csv

Serology E

Import Serology Auto Update

Close

| УP   | eStrea    | m Visual           |             | •          |       | $\circ \circ \circ$ |              |               |               |     |  |
|------|-----------|--------------------|-------------|------------|-------|---------------------|--------------|---------------|---------------|-----|--|
|      | Select    | Product            | 1           | (          | Total |                     |              |               |               |     |  |
| 33   |           | NGS                |             |            | 4     |                     |              |               |               |     |  |
|      | Select    | Filename           |             | Name       | Lot   | Revision            | Nomenclature | IMGT          | RevisionNotes |     |  |
|      |           | ALL-11LX_001_00    |             | ALL-11LX   | 001   | 00                  |              |               |               |     |  |
|      |           | HLALibrary3.23.0.1 |             | HLALibrary |       | 3 23 0 1            |              | 3.23.0.1      |               |     |  |
|      |           | HLALibrary3.25.0.2 |             | HLALibrary |       | 3.25.0.2            |              | 3 25 0 2      |               |     |  |
|      |           | HLALibrary3.27.0.8 |             | HLALibrary |       | 3.27.0.8            |              | 3.27.0.8      |               |     |  |
|      |           |                    |             |            |       |                     |              |               |               |     |  |
| show | these pro | nducte:<br>B ONC   | t in TSV DB |            |       |                     | Scient A     | II Deselect / | NI Import     | Clo |  |

(注意)

最初のインストール時には少し時間がかかることもあります。パソコンがフリーズしているように見える こともありますが、インストールは進んでいますので強制終了などはしないで下さい。

# NGS データのインポート&解析スタート方法

### NGS データのインポート画面

- 1. Analyze Data  $\rightarrow$  NGS を選択
- 2. Add Fastq/BamFile ボタンより、Fastq または Bam ファイルを選択
- 3. Session Name を変更する
- 4. Analysis Parameters よりパラメーターを変更する
- 5. Submib により解析スタート

| TypeStream Visual (For Research Use C<br>Analyze Data Reports Data Sample      | Dnly)<br>Patient Info Profile Utilities | About Exit                                    |                    |                  |      | -      |           | ×         |
|--------------------------------------------------------------------------------|-----------------------------------------|-----------------------------------------------|--------------------|------------------|------|--------|-----------|-----------|
| Image: Session Name:     TSV_20180115134936       Catalog:     ALL-11LX 001 00 | Analysis                                | Parameters: TSV_DEFAULT<br>IMGT Ver: 3.27.0.8 |                    | nt:              |      |        |           | Navigat   |
| Set Empty Patient ID                                                           | Delete Copy Session                     | Add Fastq/Bam from Folder                     | Add Fastq/Bam File | Fastq SampleName | Save | Submit | Clos      | -) ¥<br>e |
| Sei Barcoue Sample ID                                                          | Date Date                               | Source                                        | r dueni. Firsi     | Name Last Name   | hace | Fal    | ient/Dono |           |
|                                                                                |                                         |                                               |                    |                  |      |        |           |           |
|                                                                                |                                         |                                               |                    |                  |      |        |           |           |
|                                                                                |                                         |                                               |                    |                  |      |        |           |           |

|   | 表記                           | 解說                                                                                                    |
|---|------------------------------|----------------------------------------------------------------------------------------------------|
| 1 | Session Name                 | 解析名                                                                                                    |
| 2 | Analysis Parameter           | デフォルトで入っている解析領域は次のとおり<br>・TSV_DEFAULT:A,B,C,DRB1,DRB345,DQB1,DPB1,DQA1,DPA1<br>・TSV_9Loci:A,B,C,DRB1,DRB345,DQB1,DPB1<br>カスタマイズしたい場合は、Utilities → Analysis Parameter Config より変更でき<br>る |
| 3 | IMGT Ver                     | IMGT のバージョンを選べる                                                                                                    |
| 4 | Add Fastq/Bam<br>from Folder | 1 つのフォルダに入っているすべての Fastq もしくは Bam ファイルを加える時に使用する                                                                                                    |
| 5 | Add Fastq/Bam File           | 特定の Fastq もしくは Bam ファイルを加える時に使用する                                                                                                    |
| 6 | Submit                       | 解析スタート                                                                                                    |

### インポートするファイルについて

インポートできる NGS ファイルは Fastq か Bam ファイルである。 以下のようなファイル名にすると、バーコード No、サンプル名が自動でインポートされる。

IonPGM もしくは S5 の場合

IonXpress\_barcode.samplename\_otherinfo.bam IonXpress\_barcode.samplename\_otherinfo.fastq MiSeq の場合 Samplename\_S#\_L###\_R1\_###.fastq Samplename\_S#\_L###\_R2\_###.fastq

(注意)
Fastq/Bam ファイルを置く場所は、Fastq ファイルを置くフォルダに日本語が混じっていると、パスが通らず、解析ができないので、英語のみの場所とする

------

### 解析操作

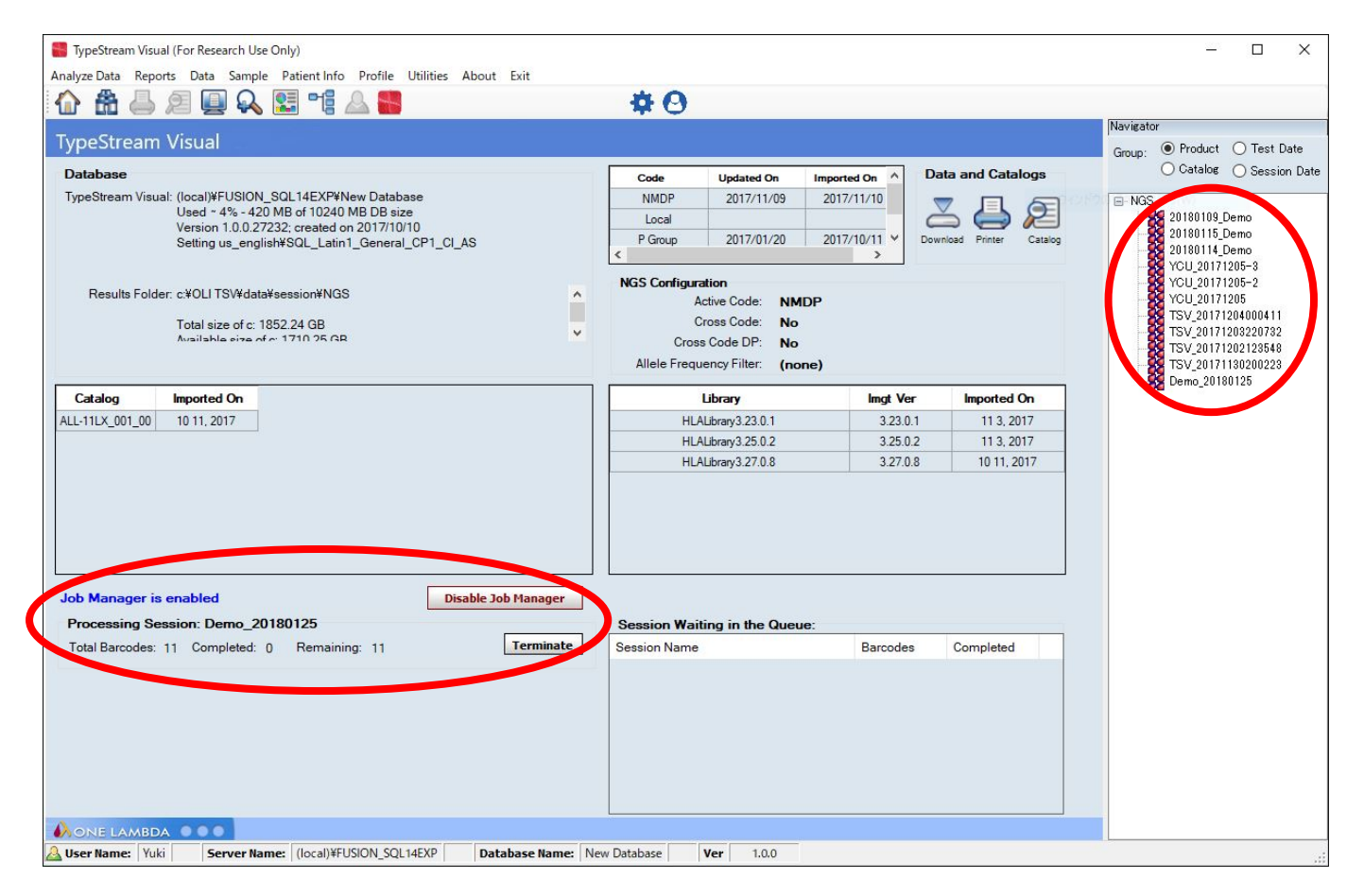

解析を行うためには、右端の該当の Session 名をダブルクリック また、解析中の Session の進行具合は、左下の Job Manager is enabled の項目に表示される

### 解析中の画面

|     | 100110 | Demo            |                        | A          | nalysis Date  | 2018/01/15 | State     | n In Proce | ss Samples                 | 10 IMGT Ver 3                                | 27.0.8                                  | Typ        | eStream        | Ver 10.0.2                       | 7282                           | nalysis Pa                     | arameters Comment:     |              |               |          |   |
|-----|--------|-----------------|------------------------|------------|---------------|------------|-----------|------------|----------------------------|----------------------------------------------|-----------------------------------------|------------|----------------|----------------------------------|--------------------------------|--------------------------------|------------------------|--------------|---------------|----------|---|
| 0 B | DPB1   | DRB1            | Show<br>DRB345<br>DPA1 | * <b>2</b> | Health Number | Missed     | 2         | Show All   | 3 Health<br>□ Key<br>□ Mis | Metric S<br>Exon Coverage C<br>match in Exon | how All<br>] Uniformity<br>] Allele Bal | 4<br>ance  | Warning        | Flae<br>ible Null (<br>ozyeous ) | ) Break In Pi<br>) Intron Misr | Show All<br>hase _ Li<br>natch | inkaee 🗌 High Ekend Ev | Barcode      | Show All      |          |   |
| 50  | 8      | larcode S       | ample ID               |            | Patient ID    | More Test  | Total Rea | d Count    | Avg Read Leng              | Analysis Status                              |                                         |            | System C       | ommenta                          |                                |                                |                        |              | User Comments |          |   |
|     | Locus  | Allele 1        | 1                      | KN1] 1     | Notes 1       | Alk        | de 2      | lkwils     | Notes 2                    | Final Assignment                             | #G                                      | <b># 8</b> | Total<br>Reads | Mapped<br>Reads                  | Min<br>Coverage                | Max<br>Coverage                | System Comments        | UserComments | 1             | Coverage |   |
| •   | A      | A*31.01 [+]     |                        | [0/0/0]    | Low Coverage  | A*33:03:01 |           | 000        |                            |                                              | 1                                       | 0          | 6867           | 4655                             | 32                             | 743                            | Missed health metric . |              |               | -        |   |
| 0   | 8      | B*44 [+]        |                        | [0/0/4]    | Low Coverage  | B*52:01:01 | 02        | [0:0:0]    |                            |                                              | 1                                       | 2          | 7712           | 4624                             | 26                             | 897                            | Missed health metric   |              | ~             |          |   |
| 0   | c      | C=12 [+]        |                        | 10001      | Low Coverage  | C*14.03    |           | lovel      |                            |                                              | 1                                       | 1          | 6416           | 4309                             | 39                             | 756                            | Missed health metric   |              | ~             |          |   |
| 0   | DRB1   | DRB1*13.02.01   |                        | 10/0/31    | NEW/          | DRB1*15    | -1        | 10/0/01    |                            |                                              | 1                                       | 1          | 18996          | 11551                            | 192                            | 2143                           | Warning: mismatch i    |              |               |          |   |
| 0   | 0R8345 | 5 DR83103-01-01 |                        | [0/0/1]    | NEW           | DR85*01.0  | 2         | 10:001     |                            |                                              | 1                                       | 0          | 27941          | 17258                            | 313                            | 2865                           | Warning: mismatch i    |              |               | A        |   |
| 0   | DQA1   | DQA1*01:02:01   |                        | [0/0/1]    | NEW           | DQA1*01:0  | 13:01:01  | (000)      |                            |                                              | 1                                       | 4          | 39994          | 25170                            | 1270                           | 2614                           | Warning: mismatch i_   |              | m             | ~~~      | - |
| 0   | DQB1   | DQ81106:01 [+   |                        | [0/0/2]    | NEW           | DQ81106-0  | 4:01      | [0/0/4]    | NEW                        |                                              | 1                                       | 0          | 21135          | 14410                            | 86                             | 2340                           | Warning: mismatch i    |              |               | ma       |   |
| 0   | DPA1   | DPA1*01.03.01   | 01                     | [0:0:07]   |               | DPA1*02.0  | 1.01.02   | [0:0:07]   |                            |                                              | 1                                       | 0          | 79514          | 30023                            | 2321                           | 2828                           |                        |              | man           |          |   |
| 0   | OP81   | DP81704:01:01   | 07                     | 10001      |               | DP81109:0  | 1:01      | 10001      |                            |                                              | 1                                       | 2          | 24447          | 13127                            | 132                            | 1417                           | Warning: Two or mor    |              |               | And      |   |
| Sel | 8      | larcode 5       | ample ID               |            | Patient ID    | More Test  | Total Rea | d Count    | Avg Read Length            | Analysis Status                              |                                         |            | System C       | omments                          |                                |                                |                        |              | User Comments |          |   |
|     |        | 018 5           | 30elqms                |            |               |            |           |            | 0                          | In Process                                   |                                         |            |                |                                  |                                |                                |                        |              |               |          |   |
|     |        | 019 \$          | ample03                |            |               |            |           |            | 0                          | Not Submitted                                |                                         |            |                |                                  |                                |                                |                        |              |               |          |   |
|     |        | 020 5           | ample04                |            |               |            |           |            | Q                          | Not Submitted                                |                                         |            |                |                                  |                                |                                |                        |              |               |          |   |
|     |        | 021 5           | emple05                |            |               |            |           |            | 0                          | Not Submitted                                |                                         |            |                |                                  |                                |                                |                        |              |               |          |   |
|     |        | 022 5           | ample06                |            |               |            |           |            | 0                          | Not Submitted                                |                                         |            |                |                                  |                                |                                |                        |              |               |          |   |

|   | 表記                      | 解說                                                             |
|---|-------------------------|----------------------------------------------------------------|
| 1 | Locus                   | 遺伝子座ごとに、ソートが可能                                                 |
| 2 | Health Number<br>Missed | ミスマッチの個数により、色分けで表している詳細は、ローカス画面の項目を参照                          |
|   |                         | 次の項目別にソートすることが可能                                               |
|   |                         | Key Exon Coverage: ClassI はエクソン 2,3、 ClassII はエクソン 2 において、カバレッ |
| 9 | TT. 141. M. 4.          | ジが 100%にならない場合                                                 |
| 3 | Health Metric           | Mismatch in Exon:エクソン内にリファレンス配列と異なる塩基があった場合                    |
|   |                         | Uniformity:リードのデプスが均一ではない場合                                    |
|   |                         | Allele Balance:対立アリルのデプスのバランスが 0.3 以下の場合                       |
|   |                         | 次の項目別にソートすることが可能                                               |
|   |                         | Possible Null:ヌルアリルをもつ可能性のある遺伝子座                               |
|   |                         | Homozygous:ホモアリルの可能性のある遺伝子座                                    |
| 4 | W The                   | Break in Phase:少なくとも2つ以上のアリルの組み合わせがある遺伝子座                      |
| 4 | warning Flag            | Intron Mismatch:イントロン内にリファレンス配列と異なる塩基があった遺伝子座                  |
|   |                         | Linkage: DRB1とDRB345、DRB1とDQB1のリンゲージが既知の主なリンゲージと               |
|   |                         | 異なるサンプル                                                        |
|   |                         | High Background Exon:キーエクソンのバックグラウンドが高い遺伝子座                    |
|   |                         | Batch Saved:解析終了。このサンプルに関しては、詳細を確認が可能。ただし、解析速                  |
| F | Analusia Status         | 度は遅くなる。                                                        |
| ່ | Analysis Status         | In Press:解析中                                                   |
|   |                         | Not Submitted:解析待ち                                             |

### ローカス画面

|   |        |                     | 2         | 3            |                   |         |              |                  | 4  |     |                |                 |                 |                 | 5                     |              | 6        |
|---|--------|---------------------|-----------|--------------|-------------------|---------|--------------|------------------|----|-----|----------------|-----------------|-----------------|-----------------|-----------------------|--------------|----------|
| 1 | Locus  | Allele 1            | (K/N/I) 1 | Notes 1      | Allele 2          | [KNI]2  | Notes 2      | Final Assignment | #G | # B | Total<br>Reads | Mapped<br>Reads | Min<br>Coverage | Max<br>Coverage | System Comments       | UserComments | Coverage |
| 0 | A      | A*24:02:01:01       | [0/0/0]   |              | A*24:02:01:01     | [0:0:0] |              |                  | 1  | 0   | 4482           | 2808            | 37              | 431             | Warning: Locus is ho. |              |          |
| - | 8      | B*07 [+]            | (DOC)     | Low Coverage | 8*48:01:01 [+]    | (orad)  |              |                  | ż  | 3   | 5443           | 3123            | 12              | 504             | Missed health metric. |              |          |
| 0 | с      | C*07 [+]            | 10/0/01   | Low Coverage | C*08 [+]          | [0/0/1] | Low Coverage |                  | 1  | 1   | 4308           | 2604            | 23              | 449             | Missed health metric  | -            |          |
| 0 | DRB1   | DR81*01:01:01 7     | [0/0/1]   | NEW          | DR81*04-03-01     | [0/0/3] | NEW          |                  | 1  | 0   | 18223          | 10457           | 256             | 1413            | Warning: mismatch i., |              |          |
| 0 | OR8345 | 5 DR84"01:03:01 [+] | [0/0/1]   | NEW          | DR84*01:03:01 [+] | [0/0/1] | NEW          |                  | 1  | 0   | 9195           | 5518            | 249             | 821             | Warning: mismatch i   |              |          |
| 0 | DQA1   | DQA1*01:01:01:01    | (0007     |              | DQA1*03:01:01     | [0/0/1] | NEW          |                  | 1  | 0   | 40922          | 23870           | 1958            | 5212            | Warning: mismatch i.  |              |          |
| 0 | DQ81   | DQB1*03.02.01 [+]   | [0/0/1]   | NEW          | DQB1*05.01:01 [+] | [0/0/2] | NEW          |                  | 1  | 0   | 17824          | 11619           | 146             | 1971            | Warning: mismatch I., |              |          |
| 0 | DPA1   | DPA1*01:03:01:01    | [0:0:0"]  |              | DPA1*01:03:01:05  | [0:0:0] |              |                  | 1  | 3   | 78335          | 26010           | 2304            | 2918            | Warning: Two or mor.  |              |          |
| 2 | DPB1   | DPB1*02.01.02 [+]   | 10/0/21   | NEW          | DP61*04.02:01 [+] | 10/0/15 | NEW          |                  | 2  | 2   | 21478          | 11720           | 140             | 1537            | Warning: mismatch i   |              | A        |

|   | 表記          | 解説                                                                     |
|---|-------------|------------------------------------------------------------------------|
|   |             | 「Full Exon Coverage」「Mismatch in Exon」「Uniformity」「Allele Balance」のうち、 |
|   |             | いくつミスマッチがあるかを色分けで表している。                                                |
|   |             | 緑:0、水色:1つ、黄色:2つ、オレンジ:3つ、赤:4つ                                           |
| 1 |             | マウスを各フラグに合わせるとコメントが出る                                                  |
|   |             | DQA1 DQA1*0                                                            |
|   |             | アリルのミスマッチ個数                                                            |
|   | r .         | K:Kev エクソン (ClassI はエクソン 2.3, ClassII はエクソン 2)のミスマッチ個数                 |
| 2 | [K/N/I]     | N·NonKey エクソンのミスマッチ個数                                                  |
|   |             | 【:イントロンのミスマッチ個数                                                        |
|   |             | NEW. Low Coverage, NO CALL 等のコメントが入る                                   |
|   |             | New:新規アリルの可能性がある場合                                                     |
| 3 | Note        | Low Coverage: Coverage が低い(デフォルトだと20リード以下)場合                           |
|   |             | NO CALL:該当するアリル候補がない場合                                                 |
|   |             | アリル候補の個数                                                               |
| 4 | #G          | 1: 左の表記の組み合わせのみ                                                        |
|   |             | 2:Cis/Transの組み合わせがある(ローカスの背景が緑色になる)                                    |
| - | 0           | 各アリルに関するコメントが表示される                                                     |
| Э | Comment     | ホモと判定された場合も、注意喚起として、「Warming」と出る                                       |
|   |             | ダブルクリックすると、拡大される                                                       |
|   |             | 緑色:Allele1                                                             |
| 0 | 0           | 青色:Allele2                                                             |
| 6 | Coverage    | 灰色:Allele1とAllele2の共通                                                  |
|   |             | 紫色のバー:エクソン領域                                                           |
|   |             | 水色のバー:両アリルの共通配列領域                                                      |
|   |             | 候補アリルが複数ある場合は、アリル名の後に[+]が出る。[+]にマウスを合わせると、候補                           |
|   |             | アリルが出る                                                                 |
| 7 | Allele 名[+] | DQB1 DQB1*03:03:02 [+] [0/0/2]                                         |
|   |             |                                                                        |
|   | Allele 名(r) | _ レアアリルが出た場合は、アリル名の後に(r)がつく                                            |
|   | アリル名の上で、ダブ  | ルクリックすると、アリル画面へ移動する                                                    |

### アリル画面

| Config<br>Comments | Academia Parameter                |                                                      |                                  |         | <u> </u> |      |                                      |                      |                                                      | <b>T O</b>                                      |
|--------------------|-----------------------------------|------------------------------------------------------|----------------------------------|---------|----------|------|--------------------------------------|----------------------|------------------------------------------------------|-------------------------------------------------|
| Comments           | T reminered                       |                                                      |                                  |         | Ŭ        |      |                                      |                      | More Test                                            | Patient Assign Alele Par Alele Code Save Confin |
|                    | 81                                |                                                      |                                  |         |          |      | System                               | m Gomments           |                                                      |                                                 |
| Locus              | Allele Pair                       | [K/N/I] 1                                            | [K/NI] 2                         | #8      | IG       |      | Allele 1                             | Allele 2             | Allele Code Serology Resolving Positions Close Match | List                                            |
| *                  | A102-07-01 A124 02:01:01          | (CANO)                                               | lowal                            | 1       | 1        |      | A*02:07:01                           | A*24:02:01:01        | A*02:07 A*24:02                                      |                                                 |
| B                  | B*15 B*40                         | toroidt                                              | toroio.3                         | 1.      | 1        |      | Allele 1                             | Allele 2             |                                                      |                                                 |
| c                  | C103 C103                         | (0/0/0)                                              | (crored                          | 0       | 1        |      | A*02:07:01                           | A*24:02:01:01        |                                                      |                                                 |
| DR8346             | DRB3*02.02.01 DRB4*01.03.01       | (D/D/4)                                              | (prorol)                         | 2       | 1        |      |                                      | 1                    |                                                      |                                                 |
| DRB1               | DR81*04:03:01 DR81*14:06:01       | 6 10/0/23                                            | tororold                         | 1       | 1        |      |                                      |                      |                                                      |                                                 |
| DQA1               | DQA1*03:01:01 DQA1*06:03          | lowel                                                | (DADIA)                          | 0       | 1        |      |                                      |                      |                                                      |                                                 |
| DOB1               | DQ81*03:01:01 DQ81*03:02:01       | (riad)                                               | low1                             | 0       | 1        |      |                                      |                      |                                                      |                                                 |
| DPA1               | DPA1*01:03:01:01 DPA1*01:03:01:01 | to/o/o/l                                             | lovoio.d                         | 0       | 1        |      |                                      |                      |                                                      |                                                 |
| DPB1               | DPB1*02:01:02 DPB1*02:01:02       | (DVD/D)                                              | (provo)                          | 0       | 1        |      |                                      |                      |                                                      |                                                 |
|                    |                                   | Warning: Two or more var<br>has a high background po | ants cannot be<br>sition in exon | phased. | Locus    |      |                                      |                      |                                                      |                                                 |
|                    |                                   |                                                      |                                  |         |          | Atsi | enments Coverage Stats He            | salth Stats Variant  | 1                                                    |                                                 |
|                    |                                   |                                                      |                                  |         |          |      | Allele 1                             | Allele 2             | Final Allele Code                                    | Final Sero Assignment                           |
|                    | 1                                 |                                                      |                                  |         |          |      | Final 1<br>9 2 () 3 () 4 fields () 2 | **<br>**<br>**<br>** |                                                      |                                                 |

|   | 表記                 | 解説                                                                                                    |
|---|--------------------|----------------------------------------------------------------------------------------------------|
| 1 | Summary            | サマリー(ローカス)画面に戻る                                                                                       |
| 2 | サンプル名              | 参照したいサンプルを選べる                                                                                         |
| 3 | Show Read Coverage | リード画面に移動する                                                                                            |
| 4 | Save               | 各アリルの組み合わせが決まれば、確定ボタンとして使用できる。確定すると、アリル名が緑背景になる。ただし、取り消しできない。(Lab Technologis、Lab Supervisor 共に権限がある) |
| 5 | Confirm            | 各アリルの組み合わせが決まれば、確定ボタンとして使用できる。確定すると、アリル名が紫背景になるただし、取り消しできない(Lab Supervisor のみ権限がある)                   |
| 6 | ローカス               | ローカスをクリックすると、各ローカスの詳細に移動する                                                                            |

#### Resolving Positions タブ

リファレンス配列とのミスマッチを含む対立遺伝子について、ミスマッチ位置、その位置のリファレンス配列の塩基およびコンセンサス配列の塩基を表している。ミスマッチ位置をダブルクリックすると、リード画面が開き、ミスマッチ位置が示させる

| Allele Code | Serology Resolv | ing Positions Close | e Match L | .ist | 1        |               |          |     |      |
|-------------|-----------------|---------------------|-----------|------|----------|---------------|----------|-----|------|
| Allele 1    |                 |                     |           |      | Allele 2 |               |          |     |      |
| [           | DRB4*01:03:02   |                     |           |      |          | DRB4*01:03:02 |          |     |      |
| [K/N/I]     | Allele          | Position            | Ref       | Cons | [K/N/I]  | Allele        | Position | Ref | Cons |
| [0/0/1*]    | DRB4*01:03:02   | 11-7695             | Т         | C    | [0/0/1*] | DRB4*01:03:02 | 11-7695  | Т   | C    |

上記の例では、コンセンサス配列は Intron1-7695 の位置が C であり、候補のリファレンス配列である DRB4\*01:03:02 は T である

#### Close Match List タブ

完全一致したアリルと近いアリルのリストを示す。表示方式は、Resolving Positions タブと同じ

| Allele 1<br>[0/0/0] A*02:07:01 |            |          |     | Allele 2<br>[0/0/0] A*24:02:01:01 |          |                |            |     |      |   |
|--------------------------------|------------|----------|-----|-----------------------------------|----------|----------------|------------|-----|------|---|
| [K/N/I]                        | Allele     | Position | Ref | Cons                              | [K/N/I]  | Allele         | Position   | Ref | Cons | ^ |
| [0/1*/0*]                      | A*02:07:02 | E4-1721  | Т   | С                                 | [0/0/1]  | A*24:02:01:02L | 12-708     | A   | G    |   |
| [0/1*/0*]                      | A*02:07:03 | E4-1781  | A   | G                                 | [0/0/1]  | A*24:02:01:04  | 16-2678    | Т   | С    |   |
| [0/1*/0*]                      | A*02:07:04 | E4-1757  | A   | G                                 | [0/0/1*] | A*24:02:01:05  | 13-1384    | G   | A    |   |
| [0/1*/0*]                      | A*02:07:05 | E4-1778  | G   | A                                 | [0/0/1*] | A*24:02:01:06  | 15-2410    | G   | С    |   |
| [0/1*/0*]                      | A*02:07:07 | E1-6     | G   | С                                 | [0/0/1*] | A*24:02:01:07  | 13-1565    | Т   | G    |   |
| [0/1/0*]                       | A*02:15N   | E4-1793  | A   | С                                 | [0/0/1*] | A*24:02:01:08  | 13-1248    | Т   | С    |   |
| [0/1/0*]                       | A*02:265   | E4-1666  | G   | Т                                 | [0/0/1*] | A*24:02:01:10  | 15-2425    | Т   | G    |   |
| [0/1*/0*]                      | A*02:426   | E4-1713  | A   | G                                 | [0/0/3]  | A*24:02:01:09  | UTR3-3037  |     | Т    |   |
| [0/1*/0*]                      | A*02:452   | E4-1807  | G   | A                                 |          |                | UTR3-3037. | Т   |      |   |
|                                | <u>6</u>   |          | -   |                                   |          |                | 13-1505 1  | Δ   |      |   |

E主 致した) ジルと近い ジジルジジストを示す。 衣木ガス(a、 Resolving Fositions ジンと

上記の例では、A:02:07:01 がタイピング結果であるが、近いアリルとして、A\*02:07:02や A\*02:07:03 などが挙げられ、 異なる場所が表にあげられている。

#### Allele Assignment タブ

アリルが決定したら、上記のアリルの組み合わせをダブルクリックすると、下記のAssignment タブに決定アリルが入る

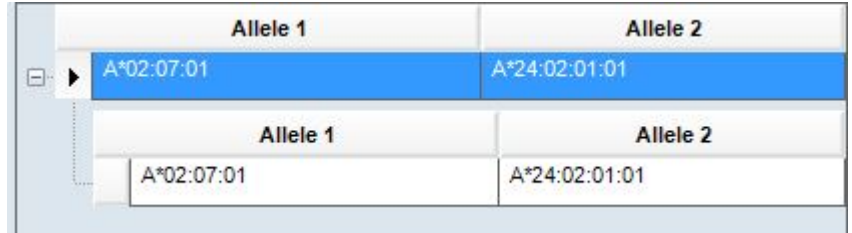

| All             | ele 1  | Allele 2      |            |
|-----------------|--------|---------------|------------|
| A*02:07:01      |        | A*24:02:01:01 |            |
|                 |        |               |            |
| <               |        |               | >          |
| €<br>(0) 2 () 3 | inal 1 | Final 2       | ) 4 fields |
|                 |        | A*24:02       |            |
| A*02:07         |        | Second States |            |

Final Allele Assignment の欄に色がついた場合は以下の通り

赤色:Key エクソン(ClassI はエクソン 2,3、ClassII はエクソン 2)にミスマッチがある 黄色:non-key エクソンにミスマッチがある 緑色:イントロンにミスマッチがある

| リード画面 |  |  |
|-------|--|--|

| Read Coverage                                                                                                    |                                                                                                    |                                                                                                    | - 🗆 X                                                                                                    |
|----------------------------------------------------------------------------------------------------|----------------------------------------------------------------------------------------------------|----------------------------------------------------------------------------------------------------|----------------------------------------------------------------------------------------------------|
| I View Difference                                                                                                    | 143 8 n 82 u 83                                                                                                    | and the second second s | 1 1 1 1 1 1 1 1 1 1 1 1 1 1 1 1 1 1 1                                                                           |
| < > Tools 🗧 🗲                                                                                                    |                                                                                                    |                                                                                                    |                                                                                                    |
| variante<br>hishBackground A*02:07:01<br>hishBackground A*02:07:01<br>lowCoverage A*02:07:01<br>lowCoverage A*02:07:01<br>contig track |                                                                                                    |                                                                                                    |                                                                                                    |
| **************************************                                                                                                 | E4-645. E4-675 E4-617 E4-637<br>0 Å Å G C Å C C C T G Å G G T G C T G G G C C C T G Å G C T T C T Å C C C T G G<br>0 Å B G C Å C T C T G Å G Å T G C T G G G C C C T G G G C C T C T Å C C C T G C G | E4-705     E4-715     E4-725     E4-738       0.5 0.5 1.7 0.7 0.7 0.7 0.7 0.7 0.7 0.7 0.7 0.7 0                                                                                                    | 24-746 24-756 24-746 24-7<br>CA © A C A C © C A C C C C C C C C C C C                                           |
| Info Detail Liste                                                                                                    |                                                                                                    |                                                                                                    |                                                                                                    |
| [2179] E4-1698, E4-748<br>Codon: 226<br>Ref 1: CAG (Gin Q)<br>Ref 2: CAG (Gin Q)                                                       |                                                                                                    |                                                                                                    |                                                                                                    |
| Read Depth: 563<br>A*02:07:01<br>Ref Base: C<br>C: 100.00% (301)                                                                       | · • •                                                                                                    |                                                                                                    |                                                                                                    |
| A*24:02:01:01<br>Ref Base: C<br>C: 99.62% (261)<br>D: 0.38* (1)                                                                        | 1.1                                                                                                    | 5                                                                                                    |                                                                                                    |
| 4                                                                                                    |                                                                                                    |                                                                                                    |                                                                                                    |
|                                                                                                    |                                                                                                    |                                                                                                    |                                                                                                    |
|                                                                                                    | Ŧ                                                                                                    |                                                                                                    |                                                                                                    |
|                                                                                                    |                                                                                                    |                                                                                                    |                                                                                                    |
|                                                                                                    |                                                                                                    |                                                                                                    |                                                                                                    |
|                                                                                                    |                                                                                                    |                                                                                                    |                                                                                                    |
|                                                                                                    |                                                                                                    |                                                                                                    | The second second second second second second second second second second second second second second second se |

|   | 解説                                    |                                          |  |  |  |  |  |
|---|---------------------------------------|------------------------------------------|--|--|--|--|--|
|   | View Difference:2 つのアリル間で異なる塩基のみ表示される |                                          |  |  |  |  |  |
| 1 | View Base: すべての塩基が表示される               |                                          |  |  |  |  |  |
|   | View Raw Base:                        |                                          |  |  |  |  |  |
| 2 | アノテーション(語                             | 羊細は後述)                                   |  |  |  |  |  |
| 3 | 2 つのアリル間で、異なる塩基の位置には、オレンジ色の背景がつく      |                                          |  |  |  |  |  |
| 4 | 5の画面のカー                               | 5の画面のカーソルを合わせた位置の詳細                      |  |  |  |  |  |
|   | IonPGM/                               | オレンジ:Forward Reads                       |  |  |  |  |  |
|   | IonS5 の場                              | 青:Reverse Reads                          |  |  |  |  |  |
|   | 合                                     | グレー:その位置の直前に挿入塩基がある。マウスを合わせると、挿入塩基が表示される |  |  |  |  |  |
|   |                                       | 濃い緑:オーバーラップしたペアエンドのリード                   |  |  |  |  |  |
| 5 | 緑:gap between reads from paired-end   |                                          |  |  |  |  |  |
|   | MiSeq の場                              | 濃いオレンジ: cross allele 1 & 2 forward reads |  |  |  |  |  |
|   | 合                                     | オレンジ:Forward Reads                       |  |  |  |  |  |
|   |                                       | 青:Reverse Reads                          |  |  |  |  |  |
|   |                                       | 濃い青:cross allele 1 & 2 reverse reads     |  |  |  |  |  |

#### アノテーションについて

#### リードの色は以下のとおり

| 名前                          | 解説                             | 色       |
|-----------------------------|--------------------------------|---------|
| Variants                    | ヘテロの位置                         | オレンジ    |
| MismatchPos_[Allele 1/2]    | Allele1/2 のミスマッチの位置            | 赤       |
| HighBackGround_[Allele 1/2] | バックグラウンドが高い位置                  | 紫もしくは水色 |
| LowCoverage_[Allele 1/2]    | Coverage が低い(デフォルトだと20リード以下)位置 | 緑       |

### データのアウトプット

現状、TSV 上でフォルダ移動等を行うことは不可能ですが、終了等の解析分は、Export して管理することは可能です。 また、一旦 Export したものでも、再 Import し、再解析することも可能です。

#### セッションの Export 方法

- 1. Data を選択
- 2. Export したい session 名にチェックを入れ(複数でも可)、「Export to ZIP」をクリック
- 3. Export した ZIP ファイルは、C:¥OLI TSV¥data¥temp フォルダに入る

#### セッションの import 方法

- 1. Data を選択し、下の「Import from Zip」をクリック
- 2. Import したい Session の Zip ファイルを選択

| 🔡 TypeStream                                                               | n Visual (For Research Use Only)                               |                                     |                    |                    |  | – 🗆 X                                    |  |  |
|----------------------------------------------------------------------------|----------------------------------------------------------------|-------------------------------------|--------------------|--------------------|--|------------------------------------------|--|--|
| Analyze Data Reports Data Sample Patient Info Profile Utilities About Exit |                                                                |                                     |                    |                    |  |                                          |  |  |
| û 📅                                                                        | 🎒 📃 🗛 🔜 📬                                                      | A 🗧                                 | <b>\$0</b>         |                    |  |                                          |  |  |
|                                                                            |                                                                | Sorted Select Level                 |                    |                    |  | Navigator                                |  |  |
|                                                                            |                                                                | Select O Session Date O Test Date ( | Session Sample ID  | O Patient ID       |  | Group:  Product  Test Date               |  |  |
| Session:                                                                   | * ~                                                            |                                     | Session Info       |                    |  | 🔾 Catalog 🔵 Session Date                 |  |  |
| Sample ID:                                                                 | *                                                              | TSV_20171106180102                  | Session:           | TSV_20171102005111 |  | B NGS                                    |  |  |
| oumpie ro.                                                                 |                                                                |                                     | Catalog ID:        | ALL-11LX_001_00    |  | TSV_20171106180102<br>TSV_20171110181116 |  |  |
|                                                                            |                                                                | $ $ $\vee$                          | Catalog Type:      | NGS                |  | TSV_20171110173808                       |  |  |
| Patient or                                                                 | *                                                              |                                     | Tray Status:       | PROCESSED          |  |                                          |  |  |
| bono ibi                                                                   |                                                                |                                     | Sample Count:      | 10                 |  |                                          |  |  |
|                                                                            |                                                                |                                     | Analyzed Samples:  | 10                 |  |                                          |  |  |
| Family ID:                                                                 | *                                                              |                                     | Confirmed Samples: | 0                  |  |                                          |  |  |
| Session Status:                                                            | * ~                                                            |                                     | Archived:          |                    |  |                                          |  |  |
| Catalog Type:                                                              | * ~                                                            |                                     | System Comment:    |                    |  |                                          |  |  |
| Catalog ID:                                                                | * ~                                                            |                                     |                    |                    |  |                                          |  |  |
| Test Date:                                                                 |                                                                |                                     |                    |                    |  |                                          |  |  |
| Session Date:                                                              | 2017/10/27 🗸 2017/11/10 🧹                                      |                                     |                    |                    |  |                                          |  |  |
| Archived/Active                                                            | e \star 🗸                                                      |                                     | User Comment:      |                    |  |                                          |  |  |
|                                                                            | Reset Find                                                     |                                     |                    |                    |  |                                          |  |  |
|                                                                            |                                                                |                                     |                    |                    |  |                                          |  |  |
|                                                                            |                                                                |                                     |                    | Save               |  |                                          |  |  |
|                                                                            |                                                                |                                     |                    |                    |  |                                          |  |  |
|                                                                            |                                                                |                                     |                    |                    |  |                                          |  |  |
|                                                                            |                                                                |                                     |                    |                    |  |                                          |  |  |
|                                                                            |                                                                |                                     |                    |                    |  |                                          |  |  |
|                                                                            |                                                                |                                     |                    |                    |  |                                          |  |  |
| Expand All                                                                 | Expand All Import from Zp Export to Zp Archive Unarchive Close |                                     |                    |                    |  |                                          |  |  |
| <u> User Name</u> :                                                        | Yuki Server Name: (local)¥F                                    | USION_SQL14EXP Database Name: New D | atabase Ver 1.0.0  | -                  |  |                                          |  |  |

 (注意)
ZIP ファイルの名前を変えると再 Import ができなくなる。
Zip ファイルの保存場所を変更しても、再 Import は可能。ただし、保存する場所のフォルダ名に日本語 が混じっているとパスがとおらないため、保存先には注意が必要。
再 Import すると、以前に行った「Confirm」や「Save」は消える。

### FAQ

Q:再解析で現在の結果の上書きはできないのか? A:できない。新たなセッションとして、再解析される

Q:一旦インストールしたライブラリーを削除できるか?

A: The users can import any NMDP code prior to analyzing their barcodes through the 'Update Reference Update Reference File à NMDP', selecting their desired NMDP code and then importing or you can Archive or delete library files from Catalog management.

Q:Save もしくは Confirm を取り消すことはできるか?

A:できない。再度 Save や Confirm を行いたい場合は、再解析を行ってください。